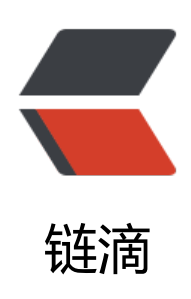

## 思源源码解析 (二): 启动顺序

作者: zuoez02

- 原文链接: https://ld246.com/article/1676187755406
- 来源网站:链滴
- 许可协议:署名-相同方式共享 4.0 国际 (CC BY-SA 4.0)

```
系列文章: 
<a href="https://ld246.com/article/1675744499637">思源源码解析(一):整体架构</a>
/p>
<h2 id="0x00-Electron-启动">0x00 Electron 启动</h2>
<思源桌面都基于 Electron,当思源启动的时候,首先启动的就是 electron 的代码,也即是 elect
on 的主线程代码 <code>app/electron/main.js</code>III。
<code>main.js</code> □主要包含了以下几个内容: 
<u>
\langle | \rangle
错误显示 <code>showErrorWindow</code>l
\langle | \rangle
日志输出 <code>writeLog</code>l
<1i>
引导 <code>boot</code>l
>初始化内核 <code>initKernel</code>1
\langle i \rangle
窗口控制
\langle | \rangle
electron app 初始化及后续事件监听,包括:
< u >
ipcMain 事件监听,即主线程与渲染线程的交互
app 事件监听
<作为 electron 程序,思源程序的生命周期实际上是包含在 electron app 的生命周期之中的。除
函数声明和监听之外,我们可以看到的整体流程为: 
<0>
思源初始化文件存储
Electron APP 初始化
Electron 菜单初始化
开启第一个 workspace 的窗口
>判断是否未初次使用用户,是则等待渲染进程中发送 siyuan-first-init 事件,否则直接使用端口和
workspace 配置,初始化内核
内核初始化成功完成后, boot 引导创建主窗口。
</0|>
<其余的多 workspace 管理、进程退出管理、系统休眠、关机等事件处理,在此先不做研究。</p>
思源启动的重点,主要在于 initKernel 和 boot 两个部分
<h3 id="initKernel">initKernel</h3>
思源启动时,我们首先看到的是一个半透明的加载窗口(Linux 为非透明),这个窗口显示着系。
内核目前的加载状态,当失败时也会显示对应的失败信息。而背后的工作,实际就是思源的 electron
的 app 在获取可用端口和确定内核文件存在之后,使用 nodejs 的 <code>child process.spawn</c
de> 『方法,创建了内核子进程。并持续到维护管理内核的运行状态,例如接收系统启动信息,内核
常退出管理等。当内核启动失败时, 会通过 showErrorWindow 的方式显示错误, 关闭程序。通过
询内核接口的方式,获取启动进度和信息,接收到内核启动 100% 时,完成 initKernel。
<h3 id="boot">boot</h3>
当 boot 方法执行时,就是我们实际使用中初始化窗口关闭,显示思源主窗体的过程。
```

主窗口 <code>currentWindow</code> 的内容信息是通过访问内核的界面接口获取的<code class="language-js highlight-chroma"><span class="highlight-line"><span class="highlight-cl"><span class="highlight-chroma"><span class="highlight-line"><span class="highlight-line"><span class="highlight-cl"><span class="highlight-nx">currentWindow</span><span class="highlight-p">(</span <span class="highlight-nx">loadURL</span><span class="highlight-p">()</span><span class="highlight-o">+</span><span class="highlight-o">+</span><span class="highlight-s1">'/stage/build/app/index.html?v='<</p>span class="highlight-o">+</span><span class="highlight-k">new</span><span class="highlight-nb">>Date</span><span class="highlight-p">().</span><span class="highlight-o">

</span></span></code>

<主窗体加载完成后,加入到 workspaces 中,剩余的启动相关内容都是在主窗体的渲染进程中进的。</p>

<h2 id="0x01-主窗体运行">0x01 主窗体运行</h2>

<根据目前的加载方式和架构可以发现,思源与传统的"前后端分离架构"非常类似。而现在,我就从主窗体的界面加载进行探索。</p>

<h3 id="主模板入口">主模板入口</h3>

④ 《p>通过查看 <code>webpack.desktop.js</code> 『可知,前端界面的 html 是通过 <code>app/ rc/assets/template/index.tpl</code> 『渲染来获得的。当然,这个 tpl 中并没有包含后端模板渲染 内容。可以直接当做 html 来了解。

出去主入口 js 会后续添加到 head 中之外,主窗口的结构包括了

code>loading</code> 的加载界面,也就是一上来我们看到的包含思源 logo 的黑屏加载面

<code>toolbar</code>1、<code>dockTop</code>1、<code>dockerLeft</code>1、<c de>layouts</code>1、<code>dockRight</code>1、<code>dockerBottom</code>1、<code>status</code>1均为页面骨架组件

code>commonMenu</code>1、<code>message</code>1为其他相关的工具内容

<h3 id="主脚本入口">主脚本入口</h3>

<主脚本入口为编译之后的 <code>src/index.ts</code>1,我们从源文件开始看起。1<code>index.ts</code>1中包含了 <code>App</code>1这个唯一的类,并对齐进行了单创建操作。在其构造函数中,显示了 App 的创建过程。

同步添加脚本 lute, <code>lute</code> □是由思源开发者创建的 Markdown 引擎。 <blockquote>

<a href="https://ld246.com/forward?goto=https%3A%2F%2Fgithub.com%2F88250%2Flu e" target="\_blank" rel="nofollow ugc">Lute</a> 是一款结构化的 Markdown 引擎,完整实现 最新的 <a href="https://ld246.com/forward?goto=https%3A%2F%2Fgithub.github.com%2Fg m%2F" target="\_blank" rel="nofollow ugc">GFM</a>/<a href="https://ld246.com/forward?goto=https%3A%2F%2Fgithub.github.com%2Fg m%2F" target="\_blank" rel="nofollow ugc">GFM</a>/<a href="https://ld246.com/forward?goto=https%3A%2F%2Fgithub.github.com%2Fg m%2F" target="\_blank" rel="nofollow ugc">GFM</a>/<a href="https://ld246.com/forward?goto=https%3A%2F%2Fgithub.github.com%2Fg m%2F" target="\_blank" rel="nofollow ugc">GFM</a>/<a href="https://ld246.com/forward? oto=https%3A%2F%2Fcommonmark.org%2F" target="\_blank" rel="nofollow ugc">Commo Mark</a> 规范,对中文语境支持更好。

</blockquote>

异步加载 <code>protyle</code>I, <code>protyle-html</code>I是 HTMLElement 的继 子类,可以看作是一类思源中特有的 DOM 元素,与 lute 相关,后续我们再做深度挖掘。

</i>

<code>addBaseURL()</code> □根据后端内容初始化部分配置。

<code>window.siyuan</code>1,是在 window 对象上创建的 siyuan 公开 API,包含了大的原始信息,可以作为插件或者挂件需要的内容进行调用。

```
\langle | \rangle
code>ws</code>l, 我们可以看到是一个创建的 Model 对象, Model 对象可以在 src/layou
/Model.ts 查询到源码。Model 类包含的主要工作为维护 websocket,思源的 app 除了 http 请求
内核进行消息传输之外,还可以通过 websocket 技术从思源内核中主动获取到信息。例如在 App 的
Model 对象 ws 中,我们可以看到在此处它进行了多种类型消息的处理,例如进程加载处理、配置值
化处理、下载进度处理、状态栏内容处理等。
\langle | \rangle
code>menus</code>l,思源右键的的初始化菜单。
<1i>
配置加载,我们可以看到 <code>fetchPost</code> □方法调用内核的 <code>/api/system/g
tConf</code> □接口,然后再获取本地存储接口,获取多语言国际化配置接口,然后进行了 <code>
ootSync()</code> 同步启动,再获取云端用户信息。<br>
上面这些调用是必须在一个完成之后调用另一个,我们看到思源这部分代码是通过回调控制的,调用
多,缩进越深,也就是我们常说的"回调地狱"。
\langle | \rangle
<code>setNoteBook()</code>0,笔记本数据查询
\langle | i \rangle
<code>initBlockPopover()</code>1,初始化块的悬浮弹出框。
<1i>
<code>promiseTransactions()</code>1,用于循环控制内核发出的操作执行。例如引用快
嵌入快的更新等。
基于以上步骤还很难了解具体界面是如何出来的,主要内容可以查看 <code>onGetConfig()</c
de> □这个方法。
<h2 id="0x03-启动时间轴--">0x03 启动时间轴00</h2>
<综合前后端来看,我们可以尝试画出时间轴</p>
I<img src="https://ld246.com/images/img-loading.svg" alt="image" data-src="https://b3
ogfile.com/file/2023/02/siyuan/1650850185918/assets/image-20230212154021-ge5efy1.png?
mageView2/2/interlace/1/format/jpg">0
<h2 id="0x04-小结">0x04 小结</h2>
<思源桌面版启动流程比较简洁,而真正复杂度都在内核的启动流程与 APP 从入口到真正渲染完
这两个部分,后续,我们继续对这两部分进行探讨。
]
]
内容首发 b3log 平台,未经允许,请勿转载
```